## 8<sup>th</sup> and 9th Grade Class Request Instructions

- 1. Fill out your class Registration Worksheet.
- 2. Log onto Skyward in STUDENT ACCESS to register for chosen classes and follow the A,B,C,D steps below. There is no save button.
- 3. Return your class Registration Worksheet to the counseling office.
- 4. If you have questions about classes and credits contact your counselor. For audition or application questions please refer to the course instructor.

| Calendar   Currently Scheduled Class: Mon Jan 26, 2015 8:54am   Course Requests now open     Gradebook   View Requests for 2015-2016 in AMERICAN FORK JR. HIGH     Attendance   View Requests for 2015-2016 in AMERICAN FORK JR. HIGH SCHOOL     Student Info   (AMERICAN FORK JR. HIGH SCHOOL) Request Courses   Request Attendes     Schedule   Image: Course Schedule     Test Scores   Graduation     Requirements   Addo Courses     A2110   3D DESIGN 1 (Fine Arta)     0.500 Credits, Elective   Image: Course Scored Schedules: 11     Calencir   A2110     Portfolio   3D DESIGN 1 (Fine Arta)     0.500 Credits, Elective   Image: Course Scored Schedules: 11     Calencir   A2210     Portfolio   3D DESIGN 1 (Fine Arta)     0.500 Credits, Elective   Image: Course Scored Schedules: 11     Calencir   A2210 Crime Arta)     0.500 Credits, Elective   Image: Course Scored Schedules: 11     Calencir   A3113   JA2Z BAND (Fine Arta)     0.500 Credits, Elective   Image: Course Scored Schedules: 11     A3111   JA2Z BAND (Fine Arta)   Image: Course Scored Schedules: 11     A3112   JA2Z BAND (Fine Arta)                                                                                                    | Home          | Schedule                                                    | //-                                                                         |
|----------------------------------------------------------------------------------------------------|---------------|-------------------------------------------------------------|-----------------------------------------------------------------------------|
| Period 01 3D DESIGN 1   View Requests for 2015-2016 in AMERICAN FORK JR. HIGH SCHOOL     Attendance   View Requests for 2015-2016 in AMERICAN FORK JR. HIGH SCHOOL     Student Info   (AMERICAN FORK JR. HIGH SCHOOL) Request Courses   Request Attenates   D     Schedule   (AMERICAN FORK JR. HIGH SCHOOL) Request Courses   Request Attenates   D     Test Scores   (AMERICAN FORK JR. HIGH SCHOOL) Request Courses   Request Attenates   Selected Courses     Academic   Academic   A005H9 ART HONORS (Fine Arte)   Selected Courses     Academic   Academic   (Remove Course)   A4001   ACAPELLA CHOR (Fine Arte)     0.500 Credits, Elective   0.500 Credits, Elective   C33210   FASHION STRATEGY (CTE)     0.500 Credits, Elective   0.500 Credits, Elective   C33210   FASHION STRATEGY (CTE)     0.500 Credits, Elective   0.500 Credits, Elective   C   EN091   EN01LBH 9     0.500 Credits, Elective   0.500 Credits, Elective   C   M090H1   SECONDARY MATH IH     0.500 Credits, Elective   A3121   JAZZ BAND (Fine Arte)   C   M090H1   SECONDARY MATH IH     0.500 Credits, Elective   0.500 Credits, Elective   C   M090H1   SECONDARY MATH IH     0.500 C                                                                                                    | Calendar      | Currently Scheduled Class: Mon Jan 26, 2015 8:54am          | Course Requests now open                                                    |
| Attendance   View Requests for 2015-2016 in AMERICAN FORK JR. HIGH SCHOOL     Student Info   D     Schedule   D     Test Scores   Available Courses for 2015-2016   Selected Courses     Academic   Ausilable Courses for 2015-2016   Selected Courses     Academic   Academic   Ausilable Courses for 2015-2016   Selected Courses     Academic   Academic   C   Add Course   Add Course     Academic   Academic   Elective   Add Course   Adoption Cedits, Elective     Academic   Academic   Elective   C   Solo Credits, Elective   Adoption Cedits, Elective     Academic   JAZZ BAND (Fine Arte)   C   C   Solo Credits, Required   Elective     A111   JAZZ BAND (Fine Arte)   C   Ensyle   ENSyle   ENSyle   Ensyle   Ensyle   Ensyle   Ensyle   Ensyle   Ensyle   Ensyle   Ensyle   Ensyle   Ensyle   Ensyle   Ensyle   Ensyle   Ensyle   Ensyle   Ensyle   Ensyle   Ensyle   Ensyle   Ensyle   Ensyle   Ensyle   Ensyle   Ensyle   Ensyle   Ensyle   Ensyle </th <th>Gradebook</th> <th>Period 01 3D DESIGN 1</th> <th>View Requests for 2015-2016 in AMERICAN FORK JR. HIGH<br/>SCHOOL</th>                                                                                                    | Gradebook     | Period 01 3D DESIGN 1                                       | View Requests for 2015-2016 in AMERICAN FORK JR. HIGH<br>SCHOOL             |
| Student Info   (AMERICAN FORK JR. HIGH SCHOOL) Request Courses   Request Alternates   D     Schedule   Total Requests/Scheduled: 11   Total Credits:     Test Scores   Available Courses for 2015-2016   Selected Courses     Graduation<br>Requirements   A05H9 ART HONORS (Fine Arte)<br>0.500 Credits, Elective   Add Course >     Academic<br>History   A010   ACAPELLA CHOIR (Fine Arte)<br>0.500 Credits, Elective   Add Course >     A2110   3D DESIGN 1 (Fine Arte)<br>0.500 Credits, Elective   Add002   ACAPELLA CHOIR (Fine Arte)<br>0.500 Credits, Elective     A2210   CERAMICS 1 (Fine Arte)<br>0.500 Credits, Elective   C   Ad002   ACAPELLA CHOIR (Fine Arte)<br>0.500 Credits, Elective     A3113   JAZZ BAND (Fine Arte)<br>0.500 Credits, Elective   C   EN091   ENGLISH 9<br>0.500 Credits, Required     A3114   JAZZ BAND 2 (Fine Arte)<br>0.500 Credits, Elective   C   M990H1 SECONDARY MATH 1H<br>0.500 Credits, Required     A3122   JAZZ BAND 2 (Fine Arte)<br>0.500 Credits, Elective   N990H2 SECONDARY MATH 1H<br>0.500 Credits, Required     A3122   JAZZ BAND 2 (Fine Arte)<br>0.500 Credits, Elective   N990H2 SECONDARY MATH 1H<br>0.500 Credits, Required     A3261   SYMPHONIC BAND (Fine Arte)<br>0.500 Credits, Elective   N500 Credits, Required     A3262   SYMPHONIC BAND (Fine Arte)<br>0.500 Credi     | Attendance    | View Requests for 2015-2016 in AMERICAN FORK JR. HIGH SCHOO |                                                                             |
| Schedule   Total Request/Scheduled: 11   Total Credits:     Test Scores   Available Courses for 2015-2016   Selected Courses     Graduation<br>Requirements   A005H9 ART HONORS ( <i>Fine Arta</i> )   Add Course>   A4001   ACAPELLA CHOIR ( <i>Fine Arta</i> )     0.500 Credits, Elective   A2110   3D DESIGN 1 ( <i>Fine Arta</i> )   C   A4002   ACAPELLA CHOIR ( <i>Fine Arta</i> )     0.500 Credits, Elective   A2210   CERAMICS 1 ( <i>Fine Arta</i> )   0.500 Credits, Elective   C     A2210   CERAMICS 1 ( <i>Fine Arta</i> )   0.500 Credits, Elective   C   C     A3113   JA2Z BAND ( <i>Fine Arta</i> )   0.500 Credits, Elective   C     A3121   JA2Z BAND ( <i>Fine Arta</i> )   0.500 Credits, Elective   N990H1     A3121   JA2Z BAND 2 ( <i>Fine Arta</i> )   0.500 Credits, Elective   N990H1     A3121   JA2Z BAND 2 ( <i>Fine Arta</i> )   0.500 Credits, Elective   N990H1     A3122   JA2Z BAND 2 ( <i>Fine Arta</i> )   0.500 Credits, Elective   N990H1     A3122   JA2Z BAND 2 ( <i>Fine Arta</i> )   0.500 Credits, Required   N990H1     A3261   SYMPHONIC BAND ( <i>Fine Arta</i> )   0.500 Credits, Elective   0.500 Credits, Required     A3262   SYMPHONIC BAND ( <i>Fine</i>                                                                                                    | Student Info  |                                                             | <b>D</b>                                                                    |
| Test Scores   Available Courses for 2015-2016   Selected Courses     Graduation<br>Requirements   A005H9 ART HONORS (Fine Arts)<br>0.500 Credits, Elective   Add Course>   Add Course>     Academic<br>History   A2110   3D DESIGN 1 (Fine Arts)<br>0.500 Credits, Elective   Add Course>   Add01   ACAPELLA CHOR (Fine Arts)<br>0.500 Credits, Elective     Academic<br>History   A2110   3D DESIGN 1 (Fine Arts)<br>0.500 Credits, Elective   Add02   ACAPELLA CHOR (Fine Arts)<br>0.500 Credits, Elective     A2110   SD DESIGN 1 (Fine Arts)<br>0.500 Credits, Elective   C   C33210   FASHION STRATEGY (C7E)<br>0.500 Credits, Elective     A3113   JAZZ BAND (Fine Arts)<br>0.500 Credits, Elective   C   EN091   ENGLISH 9<br>0.500 Credits, Required     A3114   JAZZ BAND 2 (Fine Arts)<br>0.500 Credits, Elective   C   EN091   EN02LSH 9<br>0.500 Credits, Required     A3121   JAZZ BAND 2 (Fine Arts)<br>0.500 Credits, Elective   M090H1   SECONDARY MATH I H<br>0.500 Credits, Required     A3122   JAZZ BAND 2 (Fine Arts)<br>0.500 Credits, Elective   M090H2   SECONDARY MATH I H<br>0.500 Credits, Required     A3261   SYMPHONIC BAND (Fine Arts)<br>0.500 Credits, Elective   SYMPHONIC BAND (Fine Arts)<br>0.500 Credits, Required   X4203     A3262   SYMPHONIC BAND (Fine Arts)<br>0.500 Credits, Elective   So00 Credits | Schedule      | (AMERICAN FORK JR. HIGH SCHOOL) Request Course              | s Request Alternates                                                        |
| Graduation<br>Requirements   A005H9 ART HONORS (Fine Arts)<br>0.500 Credits, Elective   Add Course >   A4001   ACAPELLA CHOR (Fine Arts)<br>0.500 Credits, Elective     Academic<br>History   3D DESIGN 1 (Fine Arts)<br>0.500 Credits, Elective   Camove Course   A4001   ACAPELLA CHOR (Fine Arts)<br>0.500 Credits, Elective     Portfolio   A2210   CERAMICS 1 (Fine Arts)<br>0.500 Credits, Elective   C33210   FASHION STRATEGY (CTE)<br>0.500 Credits, Elective     A3113   JAZZ BAND (Fine Arts)<br>0.500 Credits, Elective   C   EN091   ENGLISH 9<br>0.500 Credits, Required     A3114   JAZZ BAND (Fine Arts)<br>0.500 Credits, Elective   C   EN091   EN02LSH 9<br>0.500 Credits, Required     A3121   JAZZ BAND 2 (Fine Arts)<br>0.500 Credits, Elective   A3121   JAZZ BAND 2 (Fine Arts)<br>0.500 Credits, Elective   M090H1 SECONDARY MATH IH<br>0.500 Credits, Required     A3122   JAZZ BAND 2 (Fine Arts)<br>0.500 Credits, Elective   M090H2 SECONDARY MATH IH<br>0.500 Credits, Required     A3261   SYMPHONIC BAND (Fine Arts)<br>0.500 Credits, Elective   D500 Credits, Required     A3262   SYMPHONIC BAND (Fine Arts)<br>0.500 Credits, Elective   X4203   PER SILLS<br>0.500 Credits, Elective                                                                                                    | Test Scores   | Available Courses for 2015-2016                             | Selected Courses                                                            |
| Academic<br>History   A2110   3D DESIGN 1 (Fine Arts)<br>0.500 Credits, Elective   A4002   ACAPELLA CHOR (Fine Arts)<br>0.500 Credits, Elective     Portfolio   A2210   CERAMICS 1 (Fine Arts)<br>0.500 Credits, Elective   C33210   FASHION STRATEGY (CTE)<br>0.500 Credits, Elective     A3113   JAZZ BAND (Fine Arts)<br>0.500 Credits, Elective   C   EN091   ENQLISH 9<br>0.500 Credits, Required     A3114   JAZZ BAND (Fine Arts)<br>0.500 Credits, Elective   C   EN092   EN002 Credits, Required     A3121   JAZZ BAND 2 (Fine Arts)<br>0.500 Credits, Elective   C   EN094   EN092   EN002 Credits, Required     A3121   JAZZ BAND 2 (Fine Arts)<br>0.500 Credits, Elective   C   M090H1   SECONDARY MATH I H<br>0.500 Credits, Required     A3122   JAZZ BAND 2 (Fine Arts)<br>0.500 Credits, Elective   N090H1   SECONDARY MATH I H<br>0.500 Credits, Required     A3261   SYMPHONIC BAND (Fine Arts)<br>0.500 Credits, Elective   P35K0   PESKILLS<br>0.500 Credits, Required     A3262   SYMPHONIC BAND (Fine Arts)<br>0.500 Credits, Elective   N500 Credits, Elective   X4203   PER KLLSORS (Electives)<br>0.500 Credits, Elective                                                                                                    | Graduation    | A005H9 ART HONORS (Fine Arts)<br>0.500 Credits, Elective    | Add Course > A4001 ACAPELLA CHOIR (Fine Arts)<br>0.500 Credits, Elective    |
| History   A2210   CERAMICS 1 (Fine Arts)<br>0.500 Credits, Elective   C33210   FASHION STRATEGY (CTE)<br>0.500 Credits, Elective     Login History   A3113   JAZZ BAND (Fine Arts)<br>0.500 Credits, Elective   C   EN091   ENGELISH 9<br>0.500 Credits, Required     A3114   JAZZ BAND (Fine Arts)<br>0.500 Credits, Elective   C   EN092   ENGELISH 9<br>0.500 Credits, Required     A3121   JAZZ BAND 2 (Fine Arts)<br>0.500 Credits, Elective   M090H1   SECONDARY MATH IH<br>0.500 Credits, Required     A3122   JAZZ BAND 2 (Fine Arts)<br>0.500 Credits, Elective   M090H2   SECONDARY MATH IH<br>0.500 Credits, Required     A3261   SYMPHONIC BAND (Fine Arts)<br>0.500 Credits, Elective   P35K0   PE SKILLS<br>0.500 Credits, Required     A3262   SYMPHONIC BAND (Fine Arts)<br>0.500 Credits, Elective   S0.500 Credits, Required   X4203     A3262   SYMPHONIC BAND (Fine Arts)<br>0.500 Credits, Elective   S0.500 Credits, Elective   X4203                                                                                                    | Academic      | A2110 3D DESIGN 1 (Fine Arts)<br>0.500 Credits, Elective    | < Remove Course A4002 ACAPELLA CHOIR (Fine Arts)<br>0.500 Credits, Elective |
| Login History   A3113 JAZZ BAND ( <i>Fine Arts</i> )   EN091 ENGLISH 9     A3114 JAZZ BAND ( <i>Fine Arts</i> )   C   EN091 ENGLISH 9     A3114 JAZZ BAND ( <i>Fine Arts</i> )   C   EN092 ENGLISH 9     A3121 JAZZ BAND 2 ( <i>Fine Arts</i> )   0.500 Credits, Elective   EN092 ENGLISH 9     A3121 JAZZ BAND 2 ( <i>Fine Arts</i> )   0.500 Credits, Elective   M090H1 SECONDARY MATH I H     A3122 JAZZ BAND 2 ( <i>Fine Arts</i> )   0.500 Credits, Elective   M090H2 SECONDARY MATH I H     A3261 SYMPHONIC BAND ( <i>Fine Arts</i> )   0.500 Credits, Elective   PSKILS     A3262 SYMPHONIC BAND ( <i>Fine Arts</i> )   0.500 Credits, Elective   X4203 PEER ( <i>Electives</i> )     A3262 SYMPHONIC BAND ( <i>Fine Arts</i> )   0.500 Credits, Elective   X4203 PEER ( <i>Electives</i> )                                                                                                    | Portfolio     | A2210 CERAMICS 1 (Fine Arts)<br>0.500 Credits, Elective     | C33210 FASHION STRATEGY (C7E)<br>0.500 Credits, Elective                    |
| A3114   JAZZ BAND (Fine Arts)<br>0.500 Credits, Elective   EN092   ENGLISH 9<br>0.500 Credits, Required     A3121   JAZZ BAND 2 (Fine Arts)<br>0.500 Credits, Elective   M090H1   SECONDARY MATH I H<br>0.500 Credits, Required     A3122   JAZZ BAND 2 (Fine Arts)<br>0.500 Credits, Elective   M090H1   SECONDARY MATH I H<br>0.500 Credits, Required     A3261   SYMPHONIC BAND (Fine Arts)<br>0.500 Credits, Elective   P35K0   PES KILLS<br>0.500 Credits, Required     A3262   SYMPHONIC BAND (Fine Arts)<br>0.500 Credits, Elective   SYMPHONIC BAND (Fine Arts)<br>0.500 Credits, Elective   SUBARS (Electives)<br>0.500 Credits, Elective                                                                                                    | Login History | A3113 JAZZ BAND (Fine Arts)<br>0.500 Credits, Elective      | EN091 ENGLISH 9<br>0.500 Credits, Required                                  |
| A3121   JAZZ BAND 2 (Fine Arts)   M090H1   SECONDARY MATH IH     0.500   Credits, Elective   M090H1   SECONDARY MATH IH     A3122   JAZZ BAND 2 (Fine Arts)   M090H2   SECONDARY MATH IH     0.500   Credits, Elective   M090H2   SECONDARY MATH IH     A3122   JAZZ BAND 2 (Fine Arts)   0.500 Credits, Required     A3261   SYMPHONIC BAND (Fine Arts)   93K0   PE SKILLS     0.500   Credits, Elective   0.500 Credits, Required     A3262   SYMPHONIC BAND (Fine Arts)   0.500 Credits, Electives)     0.500   Credits, Elective   0.500 Credits, Electives)                                                                                                    |               | A3114 JAZZ BAND (Fine Arts)<br>0.500 Credits, Elective      | C EN092 ENGLISH 9<br>0.500 Credits, Required                                |
| A3122   JAZZ BAND 2 (Fine Arts)   M090H2   SECONDARY MATH IH     0.500   Credits, Elective   0.500   Credits, Required     A3261   SYMPHONIC BAND (Fine Arts)   PSK0   PE SKILLS     0.500   Credits, Elective   S00 Credits, Required     A3262   SYMPHONIC BAND (Fine Arts)   S00 Credits, Elective     0.500   Credits, Elective   S00 Credits, Elective                                                                                                    |               | A3121 JAZZ BAND 2 (Fine Arts)<br>0.500 Credits, Elective    | M090H1 SECONDARY MATH I H<br>0.500 Credits, Required                        |
| A3261 SYMPHONIC BAND (Fine Arts) P3K0 PE SKILLS   0.500 Credits, Elective 0.500 Credits, Required   A3262 SYMPHONIC BAND (Fine Arts) X4203 PEER LEADERS (Electives)   0.500 Credits, Elective 0.500 Credits, Electives)                                                                                                    |               | A3122 JAZZ BAND 2 (Fine Arts)<br>0.500 Credits, Elective    | M090H2 SECONDARY MATH I H<br>0.500 Credits, Required                        |
| A3262 SYMPHONIC BAND (Fine Arts) X4203 PEER LEADERS (Electives)<br>0.500 Credits, Elective 0.500 Credits, Elective                                                                                                    |               | A3261 SYMPHONIC BAND (Fine Arts)<br>0.500 Credits, Elective | P3SK0 PE SKILLS<br>0.500 Credits, Required                                  |
|                                                                                                    |               | A3262 SYMPHONIC BAND (Fine Arts)<br>0.500 Credits, Elective | X4203 PEER LEADERS (Electives)<br>0.500 Credits, Elective                   |

## Make sure you sign up for 8 credits and 3 alternates! (If you are taking Seminary it should be 7 credits.)

Return your Registration Worksheet to the Counseling Office after you sign up on Skyward. This is your safety net if your online requests are lost.